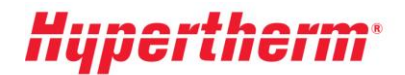

Hypertherm Europe B.V. Vaartveld 9, 4704 SE Roosendaal The Netherlands www.hypertherm.com

Anleitung für den Erhalt Ihrer aktuellen Preise

Falls Sie bereits Benutzer sind, gehen Sie bitte zu unserem Xnet und geben Sie Ihren Benutzernamen und Ihr Passwort ein. Nach dem Anmelden gehen Sie zum Menü auf der linken Seite und wählen die Überschrift "Pricing" (Preise) aus. Als Nächstes wählen Sie die Option "Pricelist Download" (Preisliste herunterladen) aus und folgen den Anweisungen auf dem Bildschirm.

Sind Sie ein neuer Benutzer? Bitte klicken Sie auf "<u>Register</u>" (Registrieren) und folgen Sie dem Registrierungsvorgang. Ihre Registrierung wird sofort aktiviert. Um erweiterten Zugriff zu erhalten, füllen Sie bitte das Formular "Request more access" (Umfassenderen Zugriff anfordern) aus.